### How to **log in** your user account on the **EIP-AGRI** website

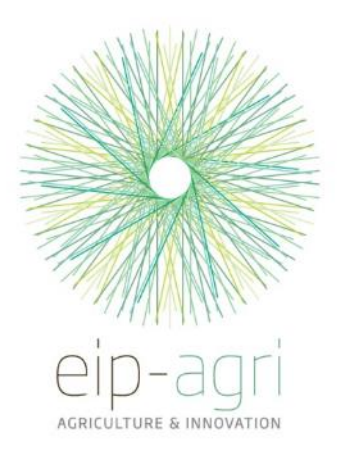

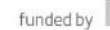

## Click on the REGISTER OR LOGIN TO "EIP-AGRI" button

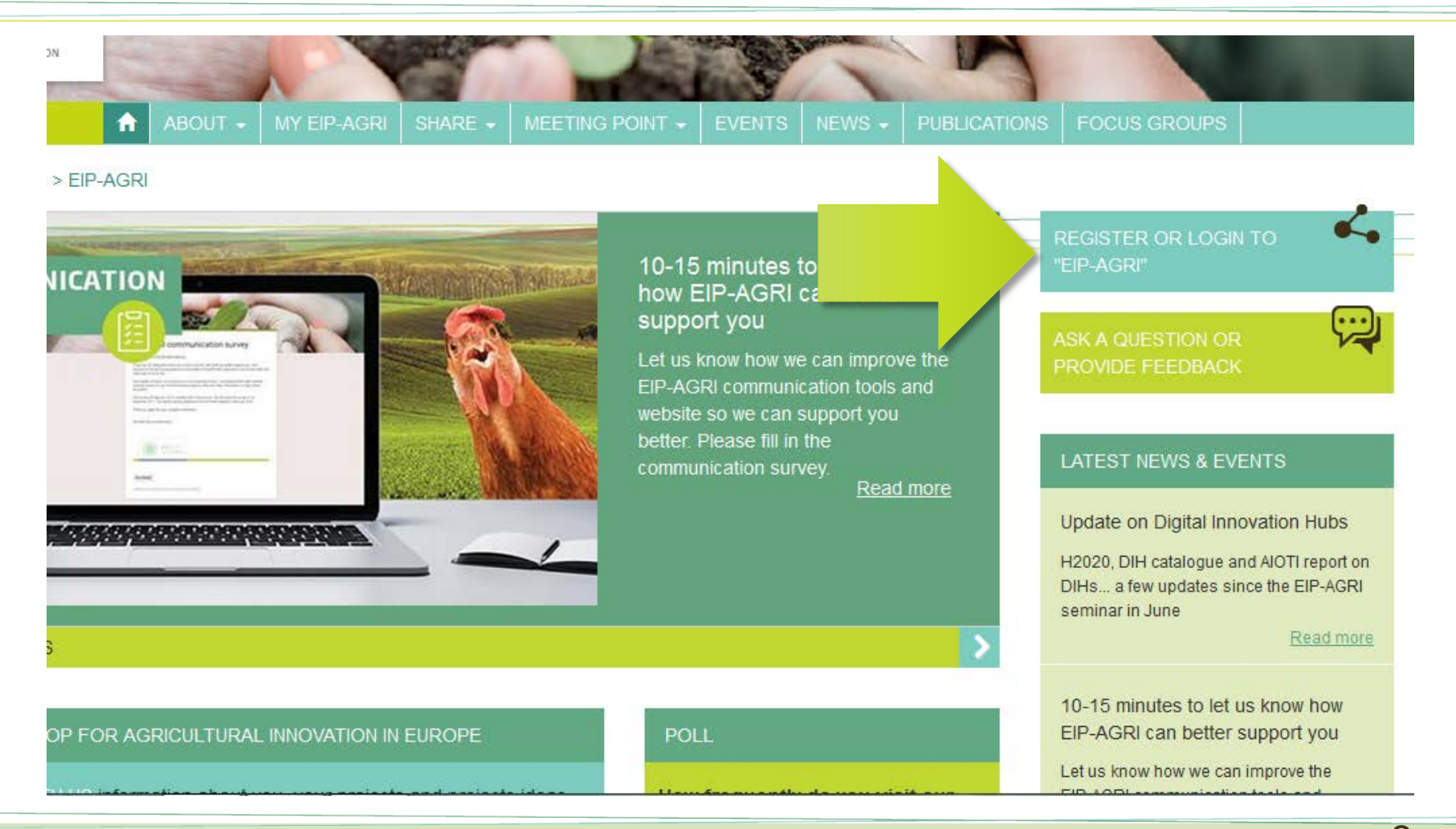

### Click on the *EU Login* button under the "Register/Login with EU Login" heading

|   | User account Log in Request new password                                                                                                    |
|---|----------------------------------------------------------------------------------------------------|
|   | EU Login Register/Login with EU Login Are you already a registered user?                                                                                                    |
|   | Please note that as of January 2018 EU Login (formerly: ECAS) will be your single access point to the user area of the EIP-AGRI website.<br>If you have already a EU Login account please use that to login to the EIP AGRI website from now on.<br>If you already a registered user but still don't have a EU login account, create now a new user EU Login account (see this tutorial to know how to do it).<br>In this case we recommend you to use the same email address you used when registering to the EIP-AGRI website for the first time. In this way all your personal information<br>won't be lost! |
|   | For further assistance please contact: info@eceuropa.eu EU Login Login with EIP-AGBL account                                                                                                    |
| * | Usemame *                                                                                                    |
|   | Password *  Enter the password that accompanies your username.                                                                                                    |
|   | Log in                                                                                                    |

You will be redirected to the EU Login (formerly: ECAS) registration pages, the common registration page for all European Commission websites

#### **Register in EU Login** (*if you already have an EU Login account go to slide 6*)

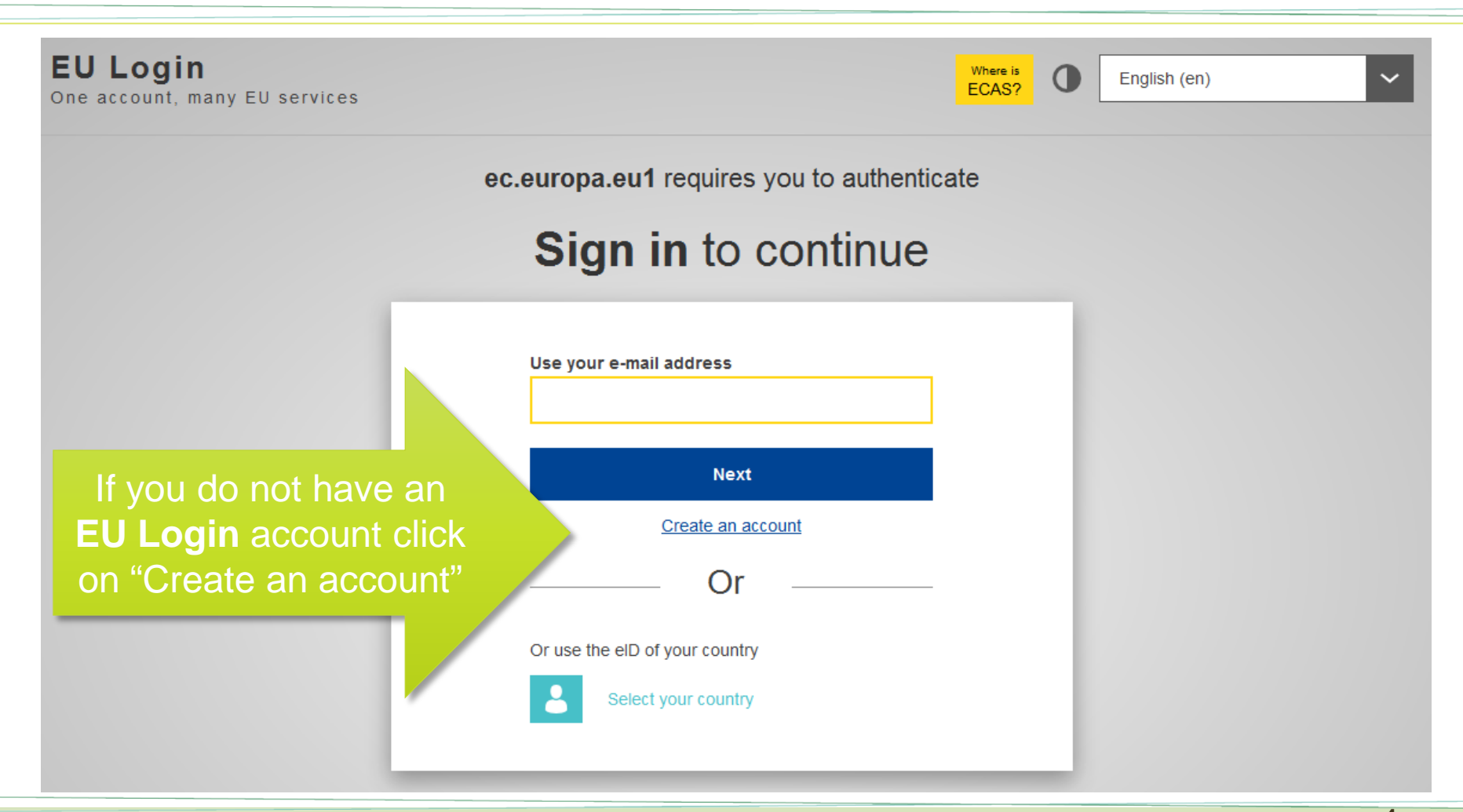

# Fill in the registration form of **EU Login**. Once you are registered, you will be redirected to the EIP-AGRI website.

**Remember:** use the same email address you used when registering to the EIP-AGRI website for the first time, so you won't lose any content!

### Log in through **EU Login**

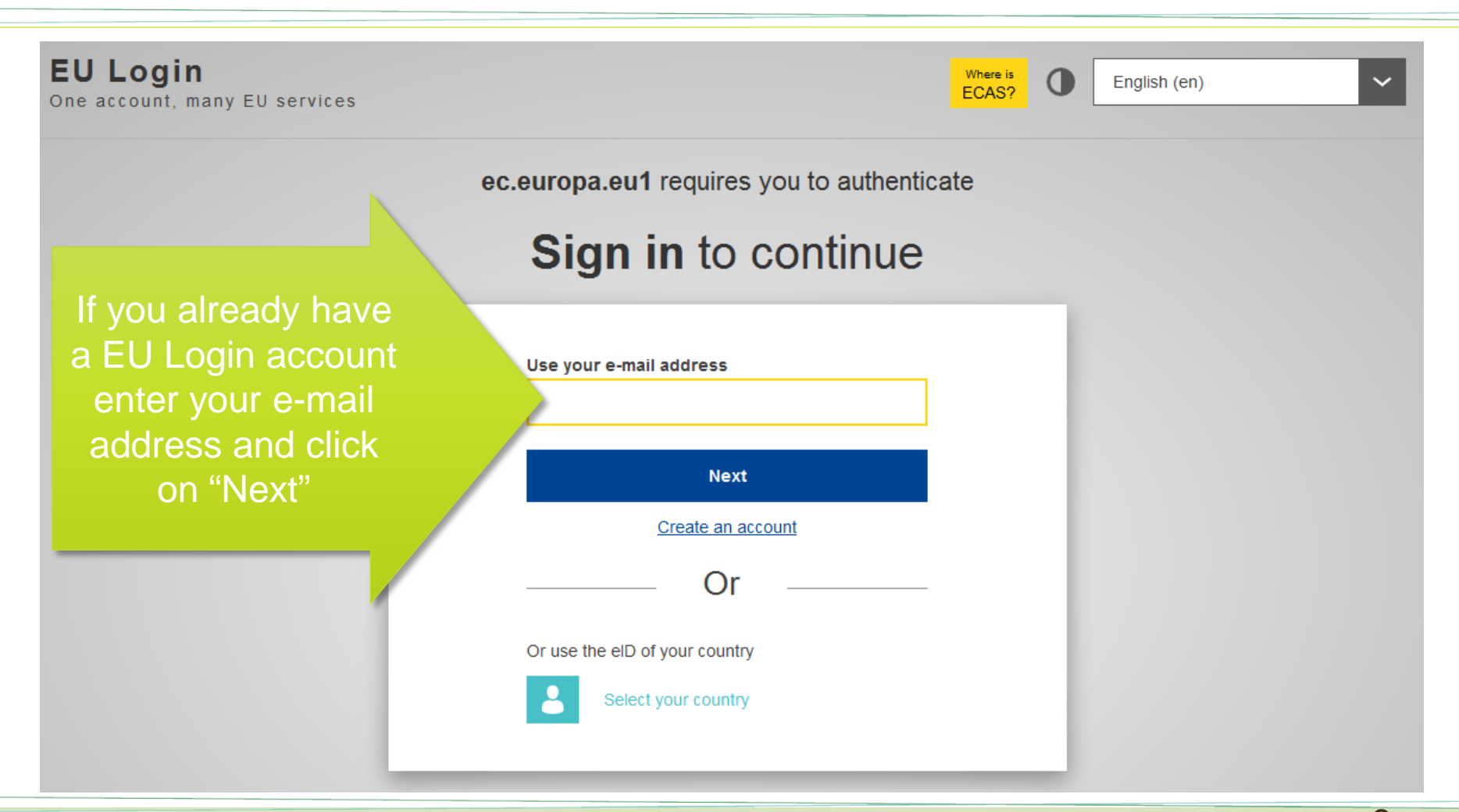

### Log in through **EU Login**

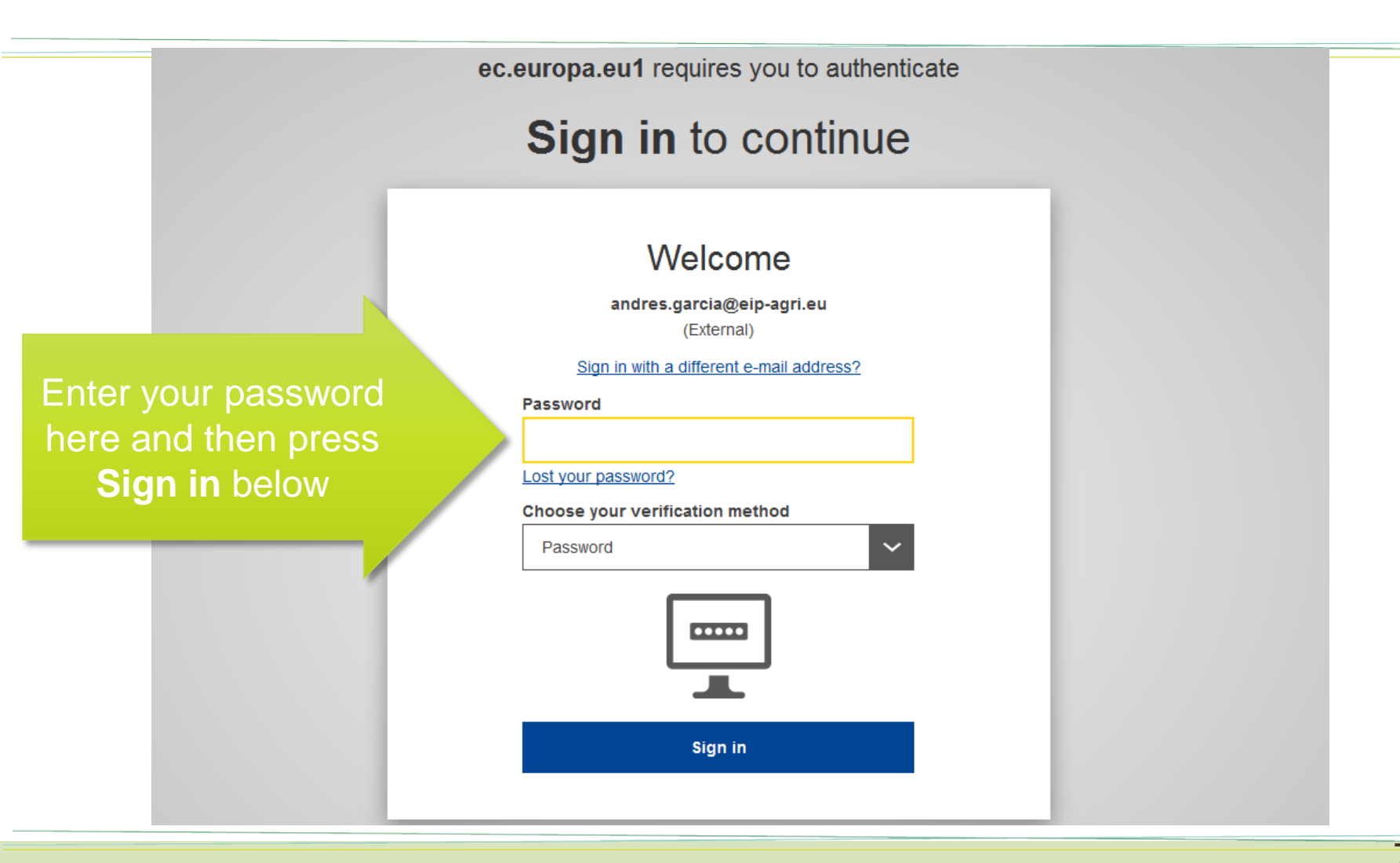

7

## Once you've logged in you will be redirected to your user dashboard in the EIP-AGRI website

| European Commission > EIP-AGRI > An |                                                                                                    |  |
|-------------------------------------|----------------------------------------------------------------------------------------------------|--|
| User menu                           | Andres Garlan                                                                                                    |  |
| User account                        |                                                                                                    |  |
| Find people                         | View Edit Subscriptions Locked documents Saved searches                                                             |  |
| My content                          | First and Andrea                                                                                                    |  |
| My events                           | Last name: Andres<br>Last name: Garlan<br>Country / Geographical area: Spain,<br>Galicia                            |  |
| My form submissions                 |                                                                                                    |  |
|                                     | Partner's categories: Farmer                                                                                        |  |
| Action menu                         | Partners                                                                                                    |  |
| Add content                         | Organization/Institution name<br>(original language):                                                               |  |
| Log out                             | Farm<br>City: Lugo                                                                                                  |  |
|                                     | Country: Spain                                                                                                    |  |
|                                     | Spain                                                                                                    |  |
|                                     | Galicia                                                                                                    |  |
|                                     | My Collaborative Areas                                                                                              |  |
|                                     | Member since                                                                                                    |  |
|                                     | Collaborative area of the Focus Group on mixed farming systems: livestock/cash crops 1 year 1 month ago             |  |
|                                     | Collaborative area of the Focus Group on water & agriculture: adaptive strategies at farm level 1 year 4 months ago |  |